## TAKE A TEST/QUIZ IN ULEARN

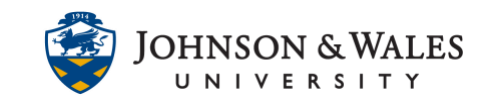

Many courses use online tests or quizzes to measure learning. When a quiz or test is included in your course, make sure you note the due date/time, the time allowed for you to complete the quiz or test, and any special instructions provided by the instructor.

## Instructions

1. From the main menu on the left side of the course site, navigate to the appropriate area, as identified by your instructor.

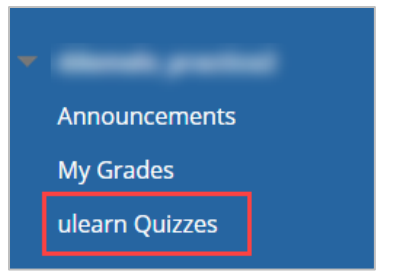

2. Click on the name of the quiz or test you are taking.

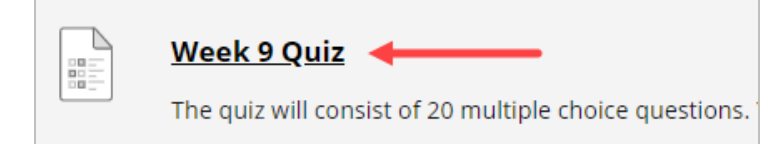

3. Click Begin to start.

| STRUCTIONS                                                                |                                                                                                    |   |
|---------------------------------------------------------------------------|----------------------------------------------------------------------------------------------------|---|
| Timed Test                                                                | This test has a time limit of 1 hour.                                                                                         |   |
| Timer Setting                                                             | This test will save and submit automatically when the time expires.                                                           |   |
| Force Completion                                                          | This test can be saved and resumed at any point until time has expired. The timer will continue to run if you leave the test. |   |
| Multiple Attempts                                                         | This test allows multiple attempts.                                                                                           |   |
| Due Date                                                                  | This Test is due on August 4, 2019 11:59:00 PM EDT.                                                                           |   |
| Click <b>Begin</b> to start: Week 9 Quiz. Click <b>Cancel</b> to go back. |                                                                                                    | / |

4. Test Information is at the top of the page. Read them carefully, making note of any instructions, how much time you have to complete the exam, if you are allowed multiple attempts, or if you will be forced to complete the test in one sitting.

IT Service Desk

## TAKE A TEST/QUIZ IN ULEARN

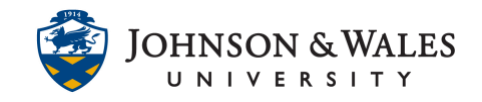

| test Informatic   | on                                                                                                    |
|-------------------|----------------------------------------------------------------------------------------------------|
| Description       |                                                                                                    |
| Instructions      |                                                                                                    |
| Timed Test        | This test has a time limit of 1 hour.This test will save and submit automatically when the time expires.<br>Warnings appear when <b>half the time, 5 minutes, 1 minute</b> , and <b>30 seconds</b> remain. |
| Multiple Attempts | This test allows 2 attempts. This is attempt number 1.                                                                                                    |
| Force Completion  | This test can be saved and resumed at any point until time has expired. The timer will continue to run if you leave the test.                                                                              |

5. If your exam is timed, a timer appears below the instructions to tell you how much time has passed. You will receive a warning when there are five minutes, one minute, and 30 seconds left to complete the exam. You can also click the link to view the question status.

| ▼                                       |  |  |  |  |  |
|-----------------------------------------|--|--|--|--|--|
| Remaining Time: 59 minutes, 38 seconds. |  |  |  |  |  |
|                                         |  |  |  |  |  |
| A Question Completion Status:           |  |  |  |  |  |
| 1 2 3 4 5 6 7 8 9 10                    |  |  |  |  |  |
|                                         |  |  |  |  |  |

6. Some questions may require multiple answers or allow you to choose more than one answers.

| QUESTION 2                                                 |  |  |
|------------------------------------------------------------|--|--|
| Wetlands are essential for which of the following reasons? |  |  |
| ☑ a. Ground water recharge areas                           |  |  |
| b. Productive food source area for fish and wildlife       |  |  |
| . Mosquito control                                         |  |  |
| I d.Flood control                                          |  |  |
|                                                            |  |  |

Others only allow one radio button to be selected.

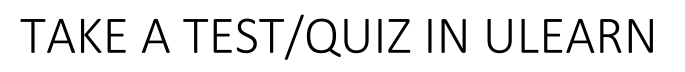

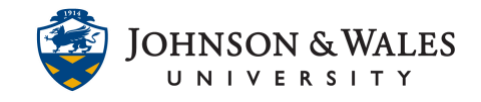

| QUESTION 1                                                                 |  |  |  |  |
|----------------------------------------------------------------------------|--|--|--|--|
| Sustainability is an implication of the 'Everything has limits' principle. |  |  |  |  |
| ⊚ True<br>⊚ False                                                          |  |  |  |  |

7. Clicking **Save Answer** beside each question, or **Save All Answers** at the bottom of the page, will guarantee your work is saved. It is a good idea to save your answer as you complete each question.

| UESTION 3                                                                                                    | 10 points Save Answer           |
|----------------------------------------------------------------------------------------------------|---------------------------------|
| The Chapter listed basic requirements that certain assets must meet beofre hey are capitalized and then expensed | . They are that the asset must: |
|                                                                                                    |                                 |
|                                                                                                    |                                 |
|                                                                                                    |                                 |
|                                                                                                    |                                 |

8. Click Save and Submit when you are finished taking the quiz or test.

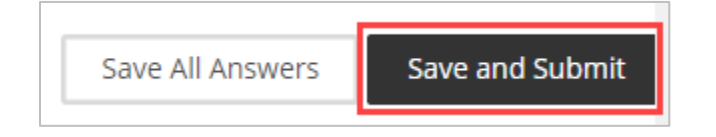

9. Click **OK** to confirm your submission. (Clicking Cancel will allow you to return to the quiz or test if there is time left.)

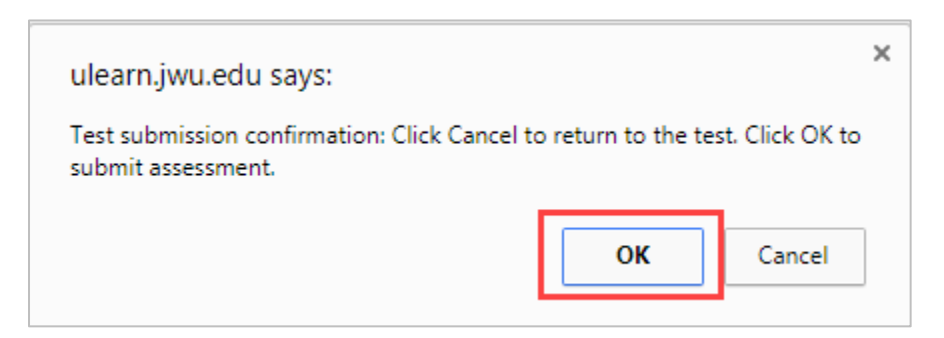

10. You will receive a confirmation summary of the test you just submitted. You can click **OK** to review any test results.

## TAKE A TEST/QUIZ IN ULEARN

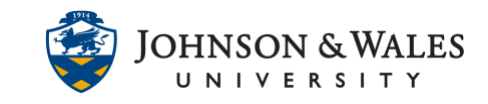

| Test Submitted: Week 9 Quiz            |                 |
|----------------------------------------|-----------------|
| Test saved and submitted.              |                 |
| Student:                               |                 |
| Test: Week 9 Quiz                      |                 |
| Course:                                |                 |
| Started: 7/30/19 10:05 AM              |                 |
| Submitted: 7/30/19 10:18 AM            |                 |
| Due Date: 8/4/19 11:59 PM              |                 |
| Time Used: 13 minutes out of 1 hour    |                 |
|                                        |                 |
| Click <b>OK</b> to review results.     |                 |
| Tuesday, July 30, 2019 10:18:47 AM EDT |                 |
|                                        |                 |
|                                        |                 |
|                                        |                 |
|                                        | $\leftarrow$ OK |
|                                        |                 |

**IT Service Desk**